# FY 2016 Payment Determination Quality Reporting Measures

The five quality measures required for Fiscal Year (FY) 2016 payment determination are listed below.

- **NQF #0678:** Percent of Residents or Patients with Pressure Ulcers That Are New or Worsened (Short-Stay)
- **NQF #0138:** National Healthcare Safety Network (NHSN) Catheter-Associated Urinary Tract Infection (CAUTI) Outcome Measure
- **NQF #0139:** National Healthcare Safety Network (NHSN) Central Line-Associated Bloodstream Infection (CLABSI) Outcome Measure
- **NQF #0680:** Percent of Residents or Patients Who Were Assessed and Appropriately Given the Seasonal Influenza Vaccine (Short-Stay)
- NQF #0431: Influenza Vaccination Coverage among Healthcare Personnel

## FY 2016 Data Collection Reporting Periods

| NQF #0678, NQF #0138, NQF #0139: | January 1, 2014, through December 31, 2014 |
|----------------------------------|--------------------------------------------|
| NQF #0680 and NQF #0431:         | October 1, 2014, through March 31, 2015    |

### FY 2016 Final Submission Deadlines

| NQF #0678:               | February 15, 2015                                                                                                    |
|--------------------------|----------------------------------------------------------------------------------------------------|
| NQF #0138 and NQF #0139: | February 27, 2015                                                                                                    |
| NQF #0431:               | May 15, 2015                                                                                                    |
| NQF #0680:               | February 15, 2015 (for 10/01/2014 – 12/31/2014 reporting period)<br>May 15, 2015 (for 1/01/2015 – 03/31/2015 reporting period) |

### Instructions for LTCH Users to View Their Submitted Data on CASPER

### Login to CASPER to access a copy of submitted data:

Login to the Quality Improvement and Evaluation System (QIES) Certification and Survey Provider Enhanced Reports (CASPER) reporting application.

Figure 1 QIES National System Login screen

| CMS | QIES National System Login                                         |  |  |
|-----|--------------------------------------------------------------------|--|--|
|     | Welcome to CASPER Reporting Please enter your User ID and Password |  |  |
|     | User ID: Password: Login                                           |  |  |
|     | Unable to login?<br>Click here to reset your User IDIPassword.     |  |  |

On the CASPER Home Page, select the [Reports] button.

| Figure | 2 \        | Alcomo   | to | CASPER  | ۲R۵ | norte] | hutton |
|--------|------------|----------|----|---------|-----|--------|--------|
| Figure | <b>Z</b> V | verconne | ιυ | CASPER, | Ive | μυιιδ  | Dullon |

| CASPER Topics                                                                                                    | Logout Folders MyLBrary Reports Onesse Options Maint P                                                                                                    |
|----------------------------------------------------------------------------------------------------|----------------------------------------------------------------------------------------------------|
| Topics                                                                                                    | Home Page                                                                                                    |
| Home Page<br>Merge PDF Feature<br>HE Active X Plug-in<br>ZIP Feature<br>Jana JRE<br>Jana JRE<br>PSR/Jasper Report Viewer & Unzip Utility | Welcome to CASPER     Select report categories and negoest in them     Select report categories and negoest reports     Options     Select report categories and request eports     Options     Customize the report format, number of links displayed per page and report     display size     Main     Perform maintenance such as creating, renaming and/or deleting folders     Heme - Perform maintenance |

From the CASPER Reports screen, select the "Facility Final Validation" link in the right-side panel.

To access data for NQF #0678: Select the report time period: 01/01/14, through 12/31/14.

To access data for NQF #0680: Select the report time period: 10/01/14, through 03/31/15.

## Instructions for LTCH Users to View Their Submitted Data on NHSN

To access a copy of the data submitted for NQF #0138 National Healthcare Safety Network (NHSN) Catheter-Associated Urinary Tract Infection (CAUTI) Outcome Measure, NQF #0139 National Healthcare Safety Network (NHSN) Central Line-Associated Bloodstream Infection (CLABSI) Outcome Measure, and NQF #0431 Influenza Vaccination Coverage among Healthcare Personnel Measure:

Login to the Centers for Disease Control and Prevention (CDC) National Healthcare Safety Network (NHSN) using your provider number.

**Note:** To ensure all recently entered data are incorporated, generate new data sets from the Analysis, "Generate Data Sets" link. On the Generate Data Sets screen, select the **[Generate New]** button. You will be asked to confirm that existing data sets will be overwritten. Select **[OK]**. When the data set generation process is complete, the "Date Last Generated" field will update.

Once the data sets are generated, you are ready to view your report. Reports are referred to as "Output Options" and are organized in a tree view to guide you toward the data you want. To access the Output Options screen, navigate using the menu pane to Analysis, Output Options.

### To access data for NQF #0138 and #0139:

Login to the NHSN Patient Safety Component, navigate using the menu pane to Analysis, Output Options, Advanced, and open the Advanced output options folder. Three separate reports are available from the Advanced output options folder: monthly reporting plan data, event data, and summary data. You can modify these reports in order to select the applicable time period to show when the data were first reported to NHSN. Use the document "How to see Create & Modify Dates - LTAC CLABSI, CAUTI, & LabID" for obtaining specific guidance on how to run these reports (direct link): http://www.cdc.gov/nhsn/PDFs/analysis/How2cCreate-Modify-Dates-LTAC-CLABSI-CAUTI-LabID.pdf

Figure 3 NHSN Patient Safety Component Analysis Output Options Screen

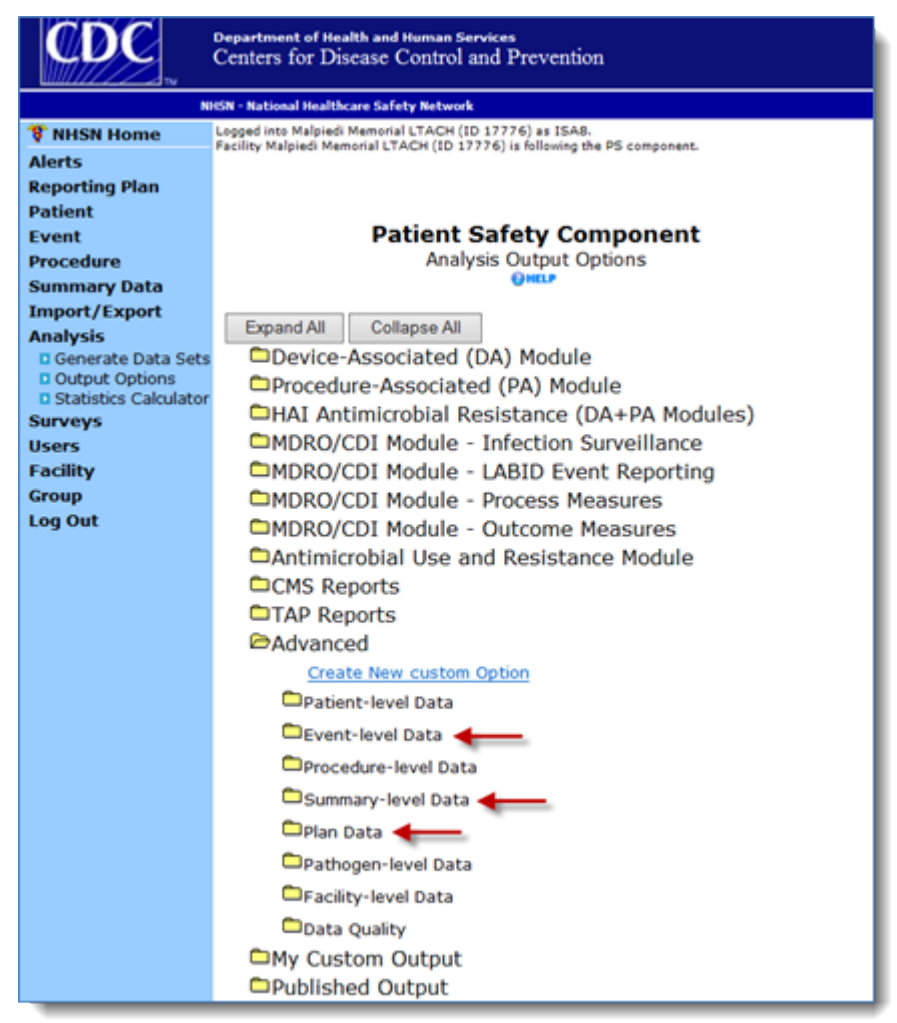

#### To access data for NQF #0431:

Login to the NHSN Healthcare Personnel Safety Component and navigate using the menu pane to Analysis, Output Options, HCW Vaccination Module, Influenza to find the appropriate output. Use the document "How to see Create & Modify Dates - Healthcare Personnel Influenza Vaccination" to obtain specific guidance on how to run this report (direct link):

http://www.cdc.gov/nhsn/PDFs/analysis/How2cCreate-Modify-Dates-HPS-Flu-Vacc.pdf

Figure 4 NHSN Healthcare Personnel Safety Component Analysis Output Options Screen

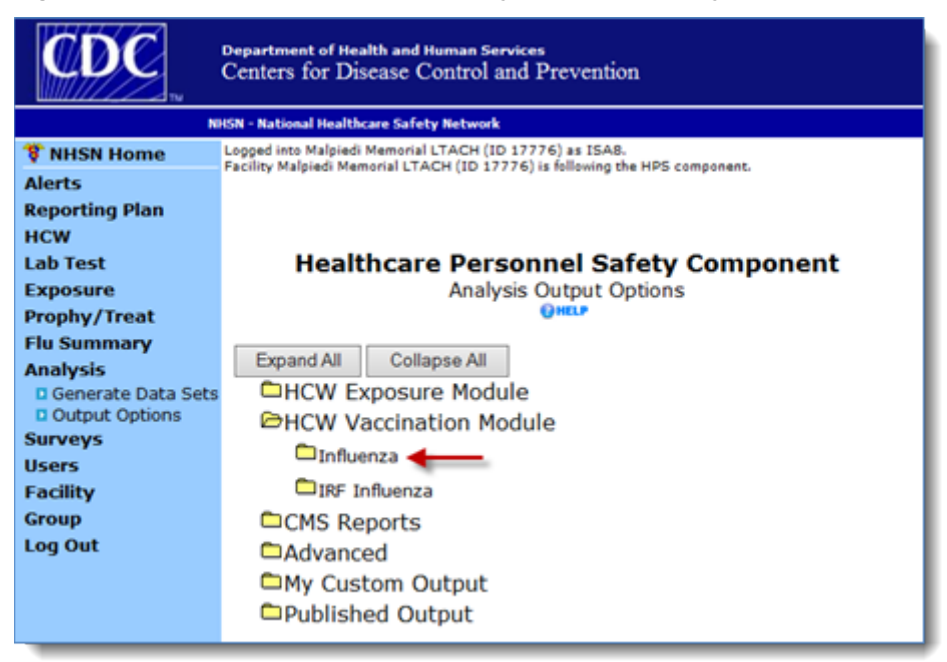

# **Questions**

For further assistance with accessing facility submission reports, please email the QIES help desk: <u>help@gtso.com</u>.

For further assistance or questions about checking data in the NHSN analysis tool, please email the NHSN Help Desk: <u>NHSN@cdc.gov</u>.

Prepared by HCIS, Post-Acute Care Quality Reporting Contractor, under contract with the Centers for Medicare & Medicaid Services (CMS), an agency of the U.S. Department of Health and Human Services. 05/15